## ИНСТРУКЦИЯ ПО УДАЛЕНИЮ ИНН ИЗ ПОСЛЕДНЕЙ ЯЧЕЙКИ ОТЧЕТА

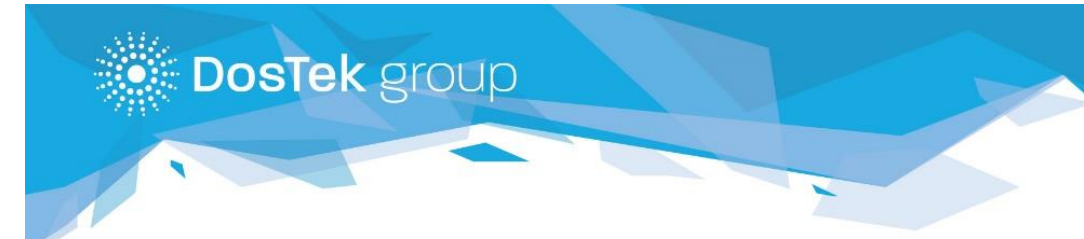

Кыргызстан, г. Бишкек, ул. Коенкозова, 8 e-mail: office@dostek.kg www.dostek.kg 996 312 960 360 + 996 776 960 360 996 706 960 360 + 996 558 960 360 Если в процессе работы в системе СОчИ, в какой-то из ячеек отчета, у вас автоматически (без Вашего вмешательства) прописывается ИНН компании, то необходимо выполнить следующие действия:

Внимание! Последующие действия приведут к удалению пароля СОчИ и вы не сможете автоматически зайти в систему, если не помните пароль воздержитесь от выполнения следующих пунктов до момента его восстановления.

 Зайдите в «Настройки» вашего браузера – у вас должно открыться дополнительное окно для настройки параметров браузера, в зависимости от версии расположение и наименование компонентов могут отличаться

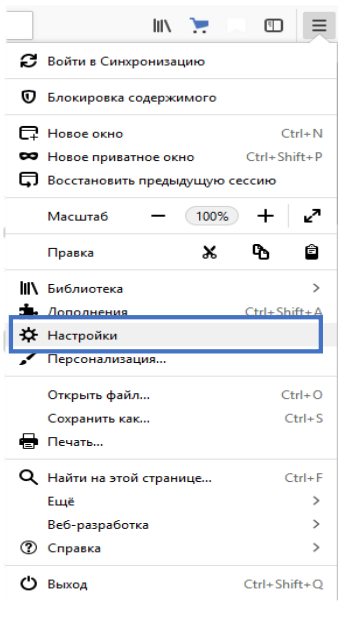

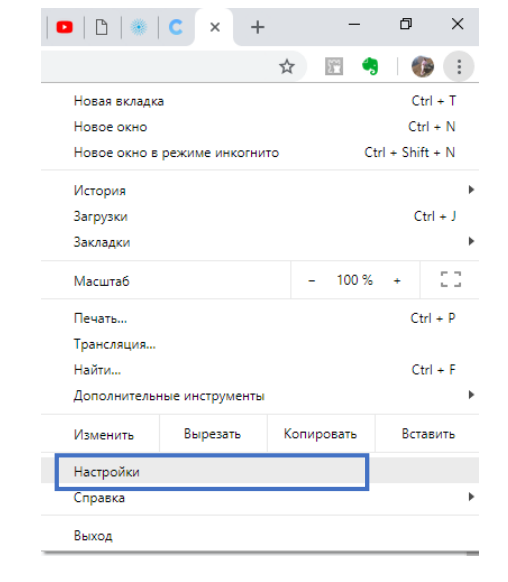

Рисунок 1. Меню в браузере FireFox

Рисунок 2. Меню в браузере Google Chrome

 После перейдите в раздел «Сохраненных логинов/паролей» - он может находиться либо в общем списке настроек, либо в отдельном подменю, например, у браузера FireFox раздел паролей расположен в подменю «Приватность и защита».

| ₽ | Основные                | Куки и данные сайтов                                                                     |                             |
|---|-------------------------|------------------------------------------------------------------------------------------|-----------------------------|
| ۵ | Начало                  | Ваши сохранённые куки, данные сайтов и кэш сейчас занимают на диске 201 МБ.<br>Подробнее | Уд <u>а</u> лить данные     |
| Q | Поиск                   |                                                                                          | Управление данн <u>ы</u> ми |
| ` | -                       | Пр <u>и</u> нимать куки и данные сайтов                                                  | Искл <u>ю</u> чения         |
|   | Приватность и<br>Защита | Блокировать куки и данные сайтов                                                         |                             |
| C | Аккаунт Firefox         | Ŧ                                                                                        |                             |
|   |                         | Хранит <u>ь</u> их до истечения срока их действия 🔻                                      |                             |
|   |                         | Логины и пароли                                                                          |                             |
|   |                         | Запра <u>ш</u> ивать сохранение логинов и паролей для веб-сайтов                         | Искл <u>ю</u> чения         |
|   |                         |                                                                                          | Со <u>х</u> ранённые логины |
|   |                         | Использовать мастер-пароль                                                               | Сменить мастер-пароль       |
|   |                         |                                                                                          |                             |

Рисунок 3. Меню "Настройки" FireFox

А в браузере Google Chrome версии 71 в подменю «Пользователи».

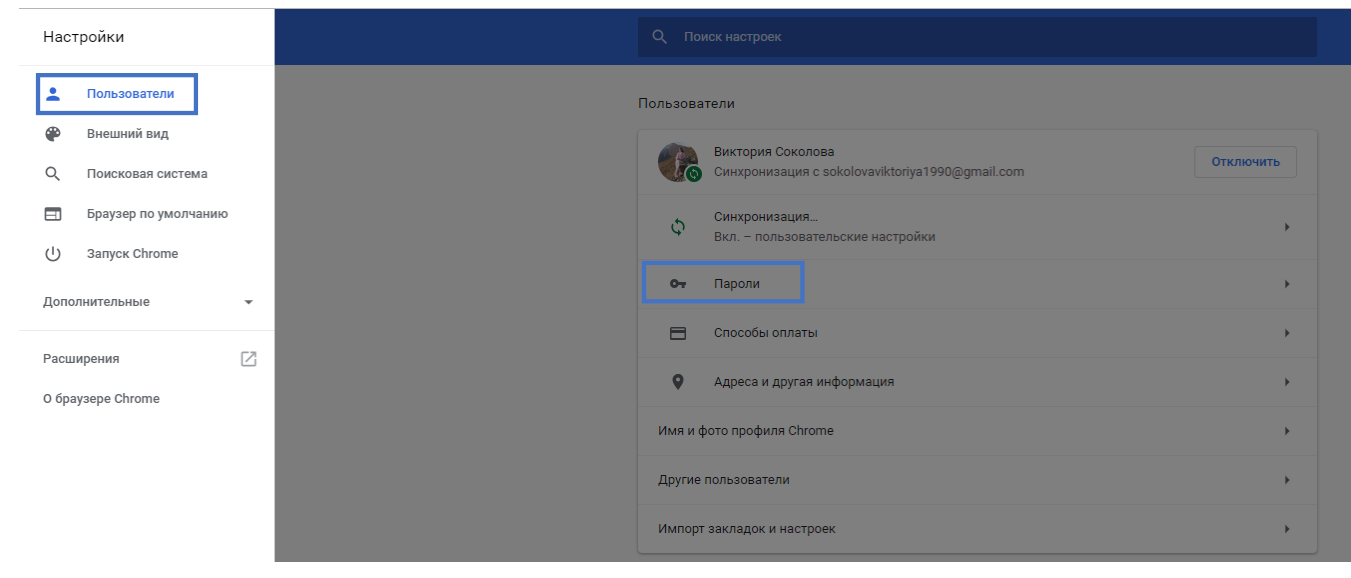

Рисунок 4. Меню "Настройки" Google Chrome

3. В открывшемся окне найдите все записи, начинающиеся на sochi.dostek.kg и удалите их. В браузере Google Chrome команду «Удалить» можно найти в меню напротив каждой записи, а в FireFox достаточно выделить нужную запись и под основным списком найти команду «Удалить».

| Сайт                     | Имя пользователя                       | Пароль               |   |
|--------------------------|----------------------------------------|----------------------|---|
| sochi.dostek.kg          | 77777777777777777                      | *****                | 0 |
|                          |                                        | Подробнее<br>Удалить | - |
|                          | Сохранённые логины                     |                      | × |
| <sup>)</sup> Поиск       |                                        |                      |   |
| вашем компьютере хранято | ся логины для следующих сайтов         |                      | F |
| https://sochi.dostek.kg  | 77777777777777777777777777777777777777 | 23.01.2019           |   |
|                          |                                        |                      |   |

После выполненных действий обновите страницу и приступайте к заполнению отчета.

В случае возникновения вопросов вы можете обратиться за помощью к сотрудникам технической поддержки по телефонам: 996 (312) 960 360, 996 (706) 960 360, 996 (558) 960 360, 996 (776) 960 360 или по почте: <u>office@dostek.kg</u>

Внимание! Если пароль был удален из раздела «Сохраненных паролей» и вы не помните его, то обратитесь за восстановлением в офис компании.